# Guaranteed Investment Certificate (GIC) Purchase & Maturity Instructions

| INTRODUCTION                                              | 2  |
|-----------------------------------------------------------|----|
|                                                           |    |
| PURCHASING GICS                                           | 2  |
|                                                           |    |
| CHANGING MATURITY INSTRUCTIONS                            | 5  |
| Renewing GICs                                             | 6  |
| Cashing Out GICs to your Investment Account (on Maturity) | 8  |
|                                                           |    |
| SETTING UP ACCESS FOR USER GROUPS                         | 9  |
|                                                           |    |
| FOR FURTHER ASSISTANCE                                    | 10 |

Legal Disclaimer

This reference guide has been prepared by The Bank of Nova Scotia for use and reference by its customers only. It is not to be relied upon as financial, tax or investment advice. Scotiabank makes no representation or warranties in this reference guide including about the services described in it This reference guide is not for public use or distribution. This guide is for information purposes only. Usage of this service is subject to the terms set out in its enrollment documentation.

## INTRODUCTION

Guaranteed Investment Certificates (GICs) can be purchased, renewed or redeemed on maturity through ScotiaConnect. Please note that this functionality is only available to the Small Business segment at this time. If you are unable to access any of these functionalities, talk to your Super User to make sure that your access has been set up correctly. For steps on how to provide access to a user group, please refer to the <u>Setting up Access for User Groups</u> section of this guide.

## **PURCHASING GICs**

From the **Overview** page, scroll down to the **Investment accounts** section and click **Review your GIC options** link. Alternatively, you can also go to the Accounts tab and do the same.

| ( ) You have 8 GICs maturing soon View details         |   |
|--------------------------------------------------------|---|
| (00000000123456) - TD GIC 1<br><b>\$742,704.75</b> USD | > |
| (00000000123457) - TD GIC 2<br>\$354,699.15 CAD        | > |

This will navigate you to the GIC purchase page. In this page, you will be able to select the **Investment Plan** number, the **Account to fund investment** and the **Investment amount**. Click **Continue** when you have completed all 3 fields.

| GIC purchase                                 |                    |                       |                    |                         |          |
|----------------------------------------------|--------------------|-----------------------|--------------------|-------------------------|----------|
| _                                            |                    |                       |                    |                         |          |
| 0                                            | 2                  | 3                     | 4                  |                         |          |
|                                              | Step 1 of          | f 5: Decide how you'l | invest             |                         |          |
| First, let's decide how you'd like to invest |                    |                       |                    |                         |          |
| Purchase guaranteed investment certificates  | to boost cash flow | and meet your sh      | ort- and long-tern | n business investment g | pals     |
| Learn more about GIC purchase                |                    |                       |                    |                         |          |
| Investment plan                              |                    |                       |                    |                         |          |
| TD-GIC (00000000123456)                      |                    |                       |                    |                         | ~        |
| Account to fund investment                   |                    |                       |                    |                         |          |
| CAD Cash - \$1.447 144 87 CAD                |                    |                       |                    |                         | ~        |
|                                              |                    |                       |                    |                         |          |
| Investment amount (min \$500)                |                    |                       |                    |                         |          |
| \$100,000                                    |                    |                       |                    |                         |          |
|                                              |                    |                       |                    |                         |          |
| Cancel                                       |                    |                       |                    |                         | Continue |
|                                              |                    |                       |                    |                         |          |

Next, is to choose a GIC product options. Start by selecting the **Investment type** and **Investment product issuer**.

| Investment type                        | Investment product issuer        |
|----------------------------------------|----------------------------------|
| All GICs 🗸                             | The Bank of Nova Scotia 🗸 🗸      |
| All GICs                               | The Bank of Nova Scotia          |
| Cashable GICs                          | National Trust Company           |
| Non-redeemable GICs - less than 1 year | Montreal Trust Company of Canada |
| Non-redeemable GICs - 1 year +         | Scotia Mortgage Corporation      |

Then, choose the type of GIC you would like the funds to be invested in. You can click **View more options** for additional rates. Click **Continue** to go to the next step.

| $\bigcirc$        | 1 year             | 0.36% | BNS Cashable GIC. Paid at Maturity. <sup>1</sup>                    |
|-------------------|--------------------|-------|---------------------------------------------------------------------|
| 0                 | 1 year             | 1.07% | BNS Long Term Non-Redeemable GIC. Compounded Annually. <sup>1</sup> |
| $\bigcirc$        | 18 months          | 1.12% | BNS Long Term Non-Redeemable GIC. Compounded Annually. <sup>1</sup> |
| ew more o<br>Back | ptions +<br>Cancel |       | Continue                                                            |

Depending on the term you chose from the previous step, most GIC terms will allow you to choose an **Interest payment frequency** from a drop-down menu. Note that changing this may affect the interest rate. Then, select a maturity instruction and click **Continue**.

| l year                                                                                           | Interest rate ()<br>1.07 %        | Investment amount/principal<br>\$100,000.00 CAD |
|--------------------------------------------------------------------------------------------------|-----------------------------------|-------------------------------------------------|
| Issuer - GIC type                                                                                | BNS Long Term Non-Redeemable GIC  |                                                 |
| Purchase date (i)                                                                                | April 26, 2022                    |                                                 |
| Account to fund investment                                                                       | CAD Cash                          |                                                 |
| rest payment frequency (Note: Changir<br>npounded Annually - 1.07 %<br>                          | ng this may affect interest rate) |                                                 |
| rest payment frequency (Note: Changir<br>npounded Annually - 1.07 %<br>et a maturity instruction | ng this may affect interest rate) |                                                 |
| est payment frequency (Note: Changir<br>npounded Annually - 1.07 %<br>                           | ng this may affect interest rate) | Renew or reinvest in a new GIC                  |

Note that you will have another opportunity to change the maturity instruction 28 days prior to the maturity date. For steps on how to change the maturity instructions, go to the <u>Changing Maturity Instructions</u> section of this guide.

The summary of GIC terms will be shown once again. Read the **Terms and Conditions** and mark that you have read, understood and agree with the terms and conditions. Then, click **Continue** to complete the purchase.

| * <u>Please note</u> : If your current GIC's maturity instruction is any one of the following or a combination of the following: (a). move the Matu<br>Account, (b). move the Maturity Amount into a new eligible GIC, or (c). move the Maturity Amount into another Scotiabank Business Acc<br>change in maturity instructions (as detailed in the section above) can be submitted up to one (t) day prior to the maturity date of your cu<br>maturity instruction includes moving the Maturity Amount to an account with another financial institution, the request for change in ma<br>in the section above) must be submitted at least three (3) days prior to the maturity date of your current GIC (by no later than 0:30 PM if<br>and no later than 3:30 PM if such date is a Saturday or Sunday). If your current GIC's maturity instruction includes a payment through ch<br>maturity instructions (as detailed in the section above) must be submitted at least 12 days prior to the maturity date of your current GIC (<br>such date is a business day and no later than 3:30 PM if such date is a Saturday or Sunday). | rity Amount into the Cash<br>count, the request for a<br>irrent GIC. If your current GIC's<br>turity instructions (as detailed<br>if such date is a business day<br>eque, the requested change in<br>(by no later than 10:30 PM if |
|----------------------------------------------------------------------------------------------------|----------------------------------------------------------------------------------------------------|
| Interest Calculation: Interest is accrued daily on your GIC, on the basis of a year with 365 days(for CAD currency) and 360 days (for US date up to, but not including, the maturity date. During a leap year, interest is also earned on the leap day. For Scotia GICs that pay inter (monthly, semi-annually or annually) the last payment is paid at maturity. The value of a compounded GIC is paid to you on the maturity does not fall on a business day the term of the GIC will be extended to the next business day and interest will be paid to that day. Please Companion booklet regarding possible interest rate clawbacks, as applicable to certain GICs.                                                                                                    | D currency) , from the issue<br>rest during their term<br>date. If the maturity date<br>e see the Investment                                                                                                    |
| I have read, understood, and agree with the terms above and the terms and conditions detailed in the Investment Com<br>other agreements and documents listed above.  Back Cancel Cancel                                                                                                    | panion Booklet and the                                                                                                    |
|                                                                                                    | Next: Purchase summary                                                                                                    |
| Privacy 岱 Legal 년 Security 년 Contact Us 岱 Help Centre 년                                                                                                    | © Scotiabank. All Rights Reserved.                                                                                                    |

A confirmation that the GIC purchase is successful will appear together with the GIC Certificate number. The investment details will also be visible including the Maturity date and value. You can either **Go to GIC details** or **Go to Accounts** from this page.

| $\bigcirc$                                                                                                    |
|----------------------------------------------------------------------------------------------------|
| You've purchased a new guaranteed investment certificate<br>You can check back for the details of this GIC in its related<br>investment plan in Reporting, Accounts, or Overview |
| Certificate number: 100000005Y12                                                                                                    |

# **CHANGING MATURITY INSTRUCTIONS**

To change the maturity instructions of a GIC maturing within 28 days, go to the **Overview** page, locate the **Investment accounts** section, and click **View details**. Alternatively, you can also go to the Accounts tab and do the same.

| (i) You have 8 GICs maturing sod                       | View details |
|--------------------------------------------------------|--------------|
| (00000000123456) - TD GIC 1<br><b>\$742,704.75</b> USD | >            |
| (00000000123457) - TD GIC 2<br>\$354,699.15 cad        | >            |

This will take you to the list of your investment accounts. Click the investment account number to see the information details of each GIC maturing within 28 days under that investment account. Click the **View maturity details** link to change the maturity instruction for the GIC that you wish to renew.

| GICs maturing soor        | ſ                                   |                                      | ⑦ Help 🛱 Pri                        |
|---------------------------|-------------------------------------|--------------------------------------|-------------------------------------|
| elect GICs from your inve | estment plan(s) to view or update t | he renewal and maturity instructions | on the GICs that are maturing soon. |
| 00000000123456) (2)       | 1                                   |                                      |                                     |
| BNS Short Term Non-       | Redeemable GIC (100000000ABC        | ED)                                  | View maturity details               |
| Interest rate             | Term                                | Current value                        | Maturity date                       |
| 0.25%                     | 9 months                            | \$500.93 USD                         | 06/28/2022 (4 Days to go )          |
| BNS Short Term Non-       | Redeemable GIC (100000000EFG        | K)                                   | View maturity details               |
|                           | Term                                | Current value                        | Maturity date                       |
| Interest rate             |                                     |                                      |                                     |

This will take you to the **Investment details – GIC page**. In this page you have the option to either renew the GIC or cash it out to your Investment account upon maturity.

## RENEWING GICs

Start by clicking **Renew or reinvest in a new GIC**.

| Select a maturity instruction |   |                                |   |
|-------------------------------|---|--------------------------------|---|
| S Cash out GIC to my account  | > | Renew or reinvest in a new GIC | > |

#### Choose the **Investment type** and the **Investment product issuer**.

| Investment type                        | Investment product issuer        |
|----------------------------------------|----------------------------------|
| All GICs 🗸                             | The Bank of Nova Scotia 🗸 🗸      |
| All GICs                               | The Bank of Nova Scotia          |
| Cashable GICs                          | National Trust Company           |
| Non-redeemable GICs - less than 1 year | Montreal Trust Company of Canada |
| Non-redeemable GICs - 1 year +         | Scotia Mortgage Corporation      |

Next, choose the type of GIC you would like the funds to be re-invested in on the maturity date. You can click **View more options** for additional rates. Then, click **Continue** to go to the next step.

| Promotional<br>Get premium | rates<br>interest rates with princip                              | al guarantee. Available fo | or a limited time only.                                             |  |  |  |  |  |
|----------------------------|-------------------------------------------------------------------|----------------------------|---------------------------------------------------------------------|--|--|--|--|--|
| $\bigcirc$                 | 1 year                                                            | 0.78%                      | NTC Long Term Non-Redeemable GIC. Paid Monthly.                     |  |  |  |  |  |
| 0                          | 1 year                                                            | 1.03%                      | NTC Long Term Non-Redeemable GIC. Compounded Annually. <sup>1</sup> |  |  |  |  |  |
| •                          | 1 year                                                            | 1.03%                      | NTC Long Term Non-Redeemable GIC. Paid Annually. <sup>1</sup>       |  |  |  |  |  |
| 0                          | 1 year                                                            | 0.32%                      | NTC Cashable GIC. Paid at Maturity. <sup>1</sup>                    |  |  |  |  |  |
| 0                          | 1 year                                                            | 1.95%                      | NTC 1 Year Special Rate GIC. Paid Monthly. <sup>1</sup>             |  |  |  |  |  |
| 0                          | 1 year                                                            | 2.2%                       | NTC 1 Year Special Rate GIC. Compounded Annually. <sup>1</sup>      |  |  |  |  |  |
| $\bigcirc$                 | 18 months                                                         | 0.83%                      | NTC Long Term Non-Redeemable GIC. Paid Monthly.                     |  |  |  |  |  |
| View more                  | options +                                                         |                            |                                                                     |  |  |  |  |  |
| 1. This GIC ha             | 1. This GIC has additional options for interest payment frequency |                            |                                                                     |  |  |  |  |  |
| Cancel                     |                                                                   |                            | Continue                                                            |  |  |  |  |  |

Review the information of the selected GIC. Depending on the term you chose from the previous step, some GIC terms will allow you to choose an **Interest payment frequency** from a drop-down menu. Note that changing this may affect the interest rate. If this option is not available, you can click **Continue** to proceed. If you would like to return to the previous page, click **Back**. If you want to cancel the renewal, click the **Cancel** button.

| Interest payment and maturity options                                                                              |                                   |
|----------------------------------------------------------------------------------------------------|-----------------------------------|
| You will have a chance to update your interest and maturity instructions after completing this purchase on renewal |                                   |
| Interest payment frequency (Note: Changing this may affect interest rate)                                          |                                   |
| Paid at Maturity - 0.15 %                                                                                          | ~                                 |
| Paid Monthly - 0.15 %<br>Paid at Maturity - 0.15 %                                                                 |                                   |
| Maturity instruction (default) <sup>1</sup><br>Cash                                                                |                                   |
| Back Cancel                                                                                                    | Continue<br>Next: Renewal summary |
| 1. Default value may change before maturity date                                                                   |                                   |

The summary of the new GIC terms will be shown once again. Read the **Terms and Conditions** of the renewal and mark that you have read, understood and agree with the terms and conditions. Then, click **Continue** to complete the renewal.

| Interest Calculation: Interest is accrued daily on you<br>date up to, but not including, the maturity date. For t<br>maturity. The value of a compounded GIC is paid to y<br>to the next business day and interest will be paid to t<br>certain GICs. | Ir GIC, on the basis of a year with 365 days(for CAD currency) and 360 days (for USD currency) , from the issue<br>Scotia GICs that pay interest during their term (monthly, semi-annually or annually) the last payment is paid at<br>you on the maturity date. If the maturity date does not fall on a business day the term of the GIC will be extended<br>hat day. Please see the Investment Companion booklet regarding possible interest rate clawbacks, as applicable to |  |  |  |  |  |
|----------------------------------------------------------------------------------------------------|----------------------------------------------------------------------------------------------------|--|--|--|--|--|
| I have read, understood, and agree with the terms above and the terms and conditions detailed in the Investment Companion Booklet and the other agreements and documents listed above                                                                 |                                                                                                    |  |  |  |  |  |
| Back Cancel                                                                                                    | Continue                                                                                                    |  |  |  |  |  |

A confirmation page will appear. Click **Go to GIC details** to proceed to the new GIC details.

| $\bigcirc$                                                                                                    |                   |
|----------------------------------------------------------------------------------------------------|-------------------|
| You've updated a guaranteed investment certificate                                                                 |                   |
| You can check back for the details of this GIC in its related investment plan in Reporting, Accounts, or Overview. |                   |
|                                                                                                    | Go to GIC details |

The new maturity instruction will be reflected; however, the new rate and new term will not be in effect until the GIC renews on the maturity date.

| \$6,006.77 CAD                              |                                  |                                                                                                |
|---------------------------------------------|----------------------------------|------------------------------------------------------------------------------------------------|
| nvested amount                              | Interest rate <sup>1</sup>       | Term                                                                                           |
| 5,983.19 CAD                                | 7.99%                            | <b>1 year</b>                                                                                  |
| sue date                                    | lssuer                           | CDIC                                                                                           |
| 7/18/2020                                   | The Bank of Nova Scotia          | This GIC is eligible for CDIC coverage                                                         |
| laturity date<br>7/19/2021 (13 days to go ) | Maturity value<br>\$6,023.80 CAD | Maturity instruction <sup>2</sup><br>Reinvest to BNS Long Term Non<br>Redeemable GIC - 100.00% |

### CASHING OUT GICs TO YOUR INVESTMENT ACCOUNT (ON MATURITY)

From the Investment details – GIC page, select Cash out GIC to my account.

| Select a maturity instruction |   |                                |   |
|-------------------------------|---|--------------------------------|---|
| S Cash out GIC to my account  | > | Renew or reinvest in a new GIC | > |

You will be prompted to confirm that you are about to change the maturity instructions for the GIC. Note that when the GIC matures, the funds will be cashed out to the Cash portion of your investment plan account. Click **Confirm** to proceed.

| You're about to change the this GIC                         | maturity     | instructions for  |
|-------------------------------------------------------------|--------------|-------------------|
| When this GIC matures, the func<br>investment plan account. | ds will be c | ashed out to your |
|                                                             | Cancel       | Confirm           |

A confirmation will appear on the same **Investment details – GIC** screen.

| Investment details - GIC                                              | 🕐 Help 🛱 Print |
|-----------------------------------------------------------------------|----------------|
|                                                                       |                |
| • You've successfully updated the maturity instructions for this GIC. |                |

# SETTING UP ACCESS FOR USER GROUPS

To add GIC functionality to an existing user group, navigate to **Administration > User Groups.** This functionality is added to the Super User group by default.

| Overview                                                                 | Accounts                                                        | Payments | Reporting | Services | Administration |
|--------------------------------------------------------------------------|-----------------------------------------------------------------|----------|-----------|----------|----------------|
| Administr<br>—                                                           | ation                                                           |          |           |          |                |
| Users al<br>User info<br>User gro<br>Audit log<br>Self adm<br>Service in | nd services<br>ormation<br>ups<br>inistration [2]<br>nformation | •        |           |          |                |

#### Select the **Group Name**.

| User Group Ir | nformation         |            |                  |   |            | Entitlement Re    | He port |
|---------------|--------------------|------------|------------------|---|------------|-------------------|---------|
| Group Name -  | Users Belonging to | each Group | Pending Services |   | Setup Date | Last Updated Date | Action  |
| Admin Group   | user 5             | *          |                  | * | 11/02/2020 | 04/21/2021        | Delete  |

Under the **Services assigned to the group**, place a check mark beside **Online GICs** and click the service name.

|        | Ser          | vices assigned to the Admi                                                  | ssigned to the Admin Group group:                                |                                                                                                    |  |  |  |
|--------|--------------|-----------------------------------------------------------------------------|------------------------------------------------------------------|----------------------------------------------------------------------------------------------------|--|--|--|
| T<br>r | The<br>not v | users above have access to the priv<br>vant this group to have access to ar | vileges listed below. Rememb<br>ny particular functions within a | er, when adding a service to a group, all functions applicable to the selected service will automatically be enabled. If you do service, you must deactivate these functions on the "User Group Information - Service Privilege" Details screen. |  |  |  |
| 0      | Clicł        | on any Service Privilege below, to                                          | view/update the underlying Se                                    | ervice Privilege Details.                                                                                                    |  |  |  |
| (      |              | Service Privileges                                                          | Hours of Operation                                               | Description of Privilege                                                                                                    |  |  |  |
|        | <b>~</b>     | Balance and Transactions                                                    | 00:00 - 23:59                                                    | View real-time account balance and transaction information.                                                                                                    |  |  |  |
|        | <b>~</b> ]   | Account Transfer                                                            | 07:30 - 20:00                                                    | Do same-currency and cross-currency transfers between your CAD and USD accounts.                                                                                                    |  |  |  |
|        | <b>~</b> ]   | Bill Payment                                                                | 07:30 - 20:00                                                    | Pay bills from your Scotiabank accounts to registered utility companies.                                                                                                    |  |  |  |
| 0      | ~            | Online GICs                                                                 | 07:30 - 16:00                                                    | Renew your current GICs and view and manage the details of your investments.                                                                                                    |  |  |  |
|        | ~            | Stop Payment                                                                | 07:30 - 20:00                                                    | Stop the payments on an issued cheque or a group of cheques.                                                                                                    |  |  |  |
|        | <b>~</b> ]   | Administration                                                              | 00:00 - 23:59                                                    | Give each of your ScotiaConnect users access to the functions and accounts they need.                                                                                                    |  |  |  |
| (      |              | Remote Deposit                                                              | 08:00 - 17:30                                                    | Remotely deposit your cheques anytime, saving time and getting access to your money faster.                                                                                                    |  |  |  |
|        |              |                                                                             |                                                                  |                                                                                                    |  |  |  |

Check the GIC function(s) you would like to assign to this group and select the **Account Number**(s) that you want this group to have access on. Click **Continue**, then **Save**. A confirmation on top of the page will be displayed.

| User Group Infor                                                  | mation - Service Privile                                                     | ege Details                                                 |                                              |                   |                      |
|-------------------------------------------------------------------|------------------------------------------------------------------------------|-------------------------------------------------------------|----------------------------------------------|-------------------|----------------------|
| User Group Name                                                   | Admin Group                                                                  |                                                             |                                              |                   |                      |
| Service Name                                                      | Online GICs                                                                  | Hours of                                                    | Operation 07:30 - 1                          | 6:00 Eastern Time |                      |
| Functions belongi                                                 | ng to the Online GICs service                                                | 3                                                           |                                              |                   |                      |
| The functions below are as                                        | ssociated with this service. Place a ch                                      | eck mark in each box to allow access.                       |                                              |                   |                      |
| Assign                                                            | Function                                                                     | Assign                                                      |                                              | Function          |                      |
|                                                                   | Purchase                                                                     |                                                             |                                              | Renewal           |                      |
| Accounts belonging<br>The accounts below are as<br>Account Number | to the Online GICs service<br>ssociated with this service. Place a ch<br>ber | eck mark in each box to allow access to the<br>Account Name | account when using this service.<br>Currency | Ac. unt Type      |                      |
| 000000001234                                                      | 458                                                                          |                                                             | USD                                          | TD                |                      |
| 000000001234                                                      | 456                                                                          | TD-GIC-1                                                    | CAD                                          | TD                |                      |
|                                                                   |                                                                              |                                                             |                                              | Cancel            | Continue             |
| Privacy 🖒 Legal 🖒 Secu                                            | irity 년 Contact Us 년 Help Centre                                             | ß                                                           |                                              | © Scotiabank. A   | All Rights Reserved. |

# FOR FURTHER ASSISTANCE

#### **Need Help?**

In the footer of any page in ScotiaConnect, you will find a **Help Centre** link.

|--|

Clicking that link will take you to a resource page with documents, videos, webinars and guided tutorials. There is also a knowledge base of Frequently Asked Questions.

**Global Business Payments Technical Helpdesk -** Monday through Friday, 8:00 a.m. to 8:00 p.m. ET.

- 1-800-265-5613 Toll-free number within North America
- 1-416-288-4600 Local Toronto area customers
- 1-800-463-7777 pour le service en français
- Email: <u>hd.ccebs@scotiabank.com</u>. Your email will be answered within 24-48 business hours.

<sup>®</sup> Registered trademarks of the Bank of Nova Scotia